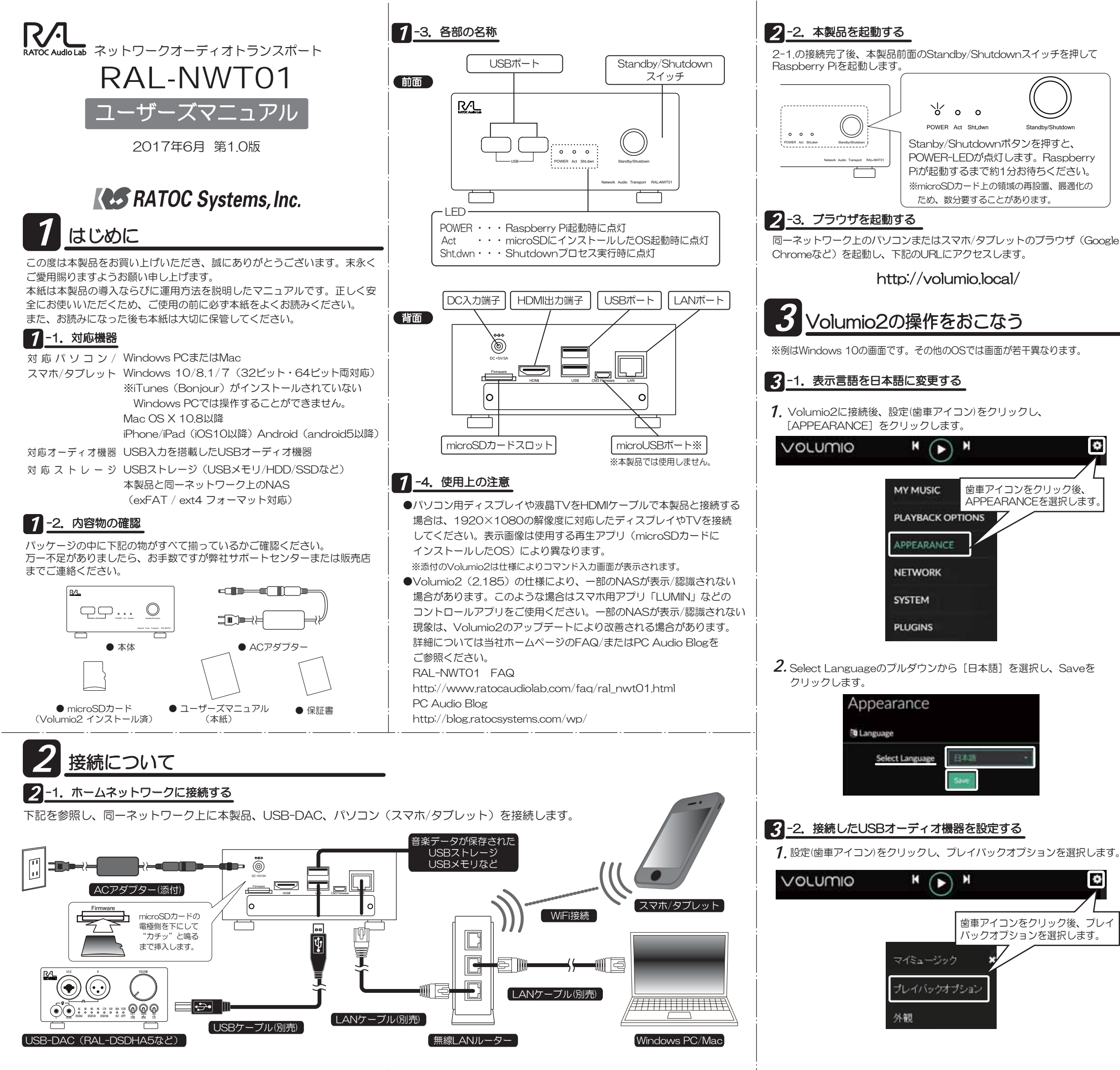

2. 出力デバイスのプルダウンから接続したUSBオーディオ機器(画像は RAL-DSDHA5を接続した場合)を選択し[保存]をクリックします。

| 出力デバイス  | Audio Jick.     |
|---------|-----------------|
| 125 DAC | HDMIOU          |
|         | USBC KALLISUMAS |
|         | err             |
|         |                 |

※DSD(DoP転送)対応のUSBオーディオ機器を接続した場合は、 DSD Over PCM(DoP)をONに設定します。

※接続したUSBオーディオ機器が出力のデバイスに表示されない場合は、 ー旦メインメニューに戻り、Volumio2を再起動後に再度出力デバイス のプルダウンから確認してください。再起動の方法は 3-5.Volumio 2のシャットダウンと再起動をご参照ください。

## 3-3. 音楽を再生する

※例はWindows 10の画面です。その他のOSでは画面が若干異なります。

**1.** はじめに、本製品の背面にセットしたmicroSDカードに音楽データを 保存して正常に再生できるか確認をおこないます。【ネットワーク】の ネットワーク設定から本製品のIPアドレスを確認します。

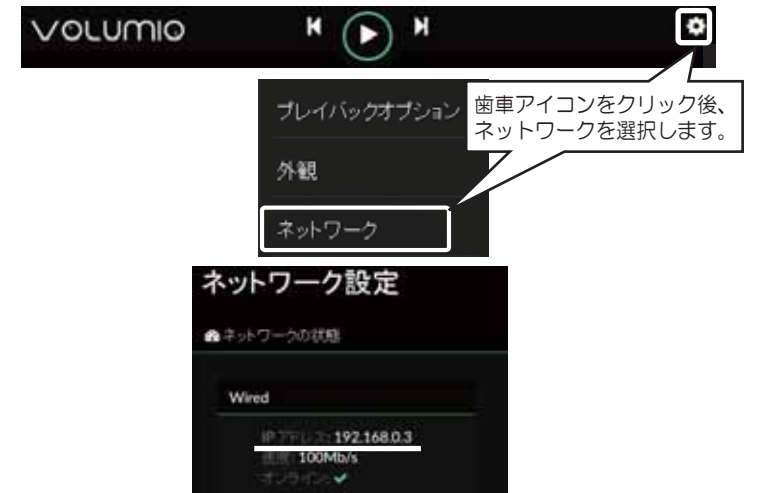

2.【スタート】⇒【コンピューター】の画面内、1.で確認したIPアドレスの冒頭に[¥¥]を付加し、下記の場所へ入力後、[Internal Storage] フォルダに音楽データを保存してください。

| 装置・ ネットン                        | ウとう | に有センター |                        | リモートブ   | リンターき     | ARTS  | -           | ×. | . 0 | 1.6 |
|---------------------------------|-----|--------|------------------------|---------|-----------|-------|-------------|----|-----|-----|
| ☆ お乳に入り<br>ダウンロード<br>11 単近表示した場 | Ì   |        | nter<br>IN<br>IN<br>IN | Storage | al Storag | *^3Ľ- | nas<br>21 M |    |     |     |

3. 音楽データを再生します。Volumio2のメイン画面左下の【一覧表示】 をクリックし、本製品に接続されたInternal Storage/USBストレージ または同一ネットワーク上のNASから音楽データをクリックして再生 します。

| お好み     |          |
|---------|----------|
| プレイリスト  |          |
| 音楽ライブラリ |          |
|         |          |
| 1 一柴送示  | ⊙ プレイバック |

裏面に続く

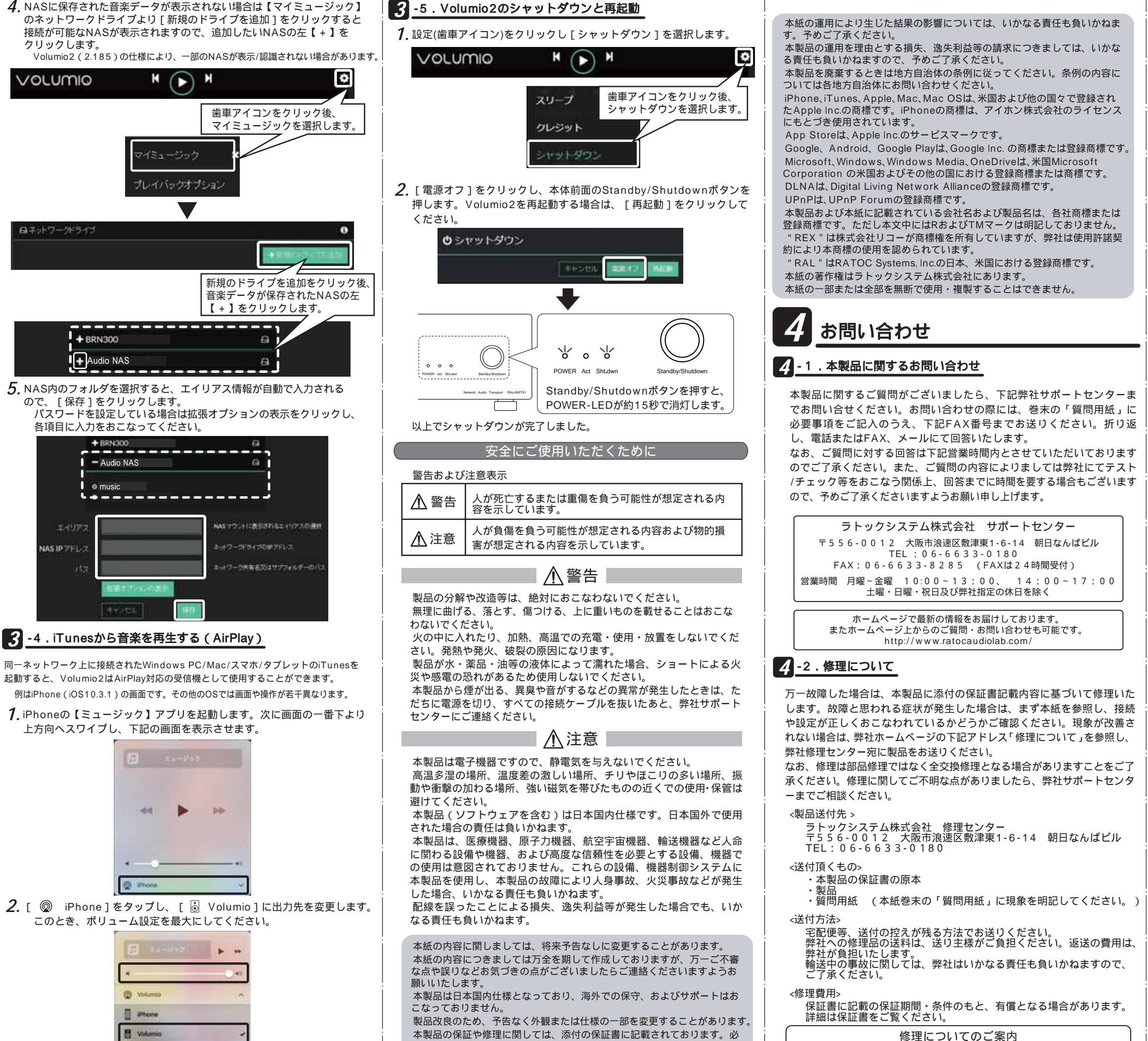

ず内容をご確認の上、大切に保管してください。

以上で設定は完了です。お好みの音楽データを選択して再生してください。

## 3 <u>-5. Volumio2</u>のシャットダウンと再起動

## 般仕様

| 型番       | RAL-NWT01                                       |
|----------|-------------------------------------------------|
| 製品名      | ネットワークオーディオトランスポート                              |
| メイン基板構成  | Raspberry Pi Comute Module3 Lite + RAL-KCM3MB01 |
| OS       | Raspbian Jessie Lite                            |
| 対応ディスプレイ | HDMI入力端子(1920×1080)を搭載したテレビまたはPC<br>用ディスプレイ     |
| 対応キーボード  | USBキーボード Raspberry Pi及び再生アプリの仕様に準拠              |
| 対応マウス    | USBマウス Raspberry Pi及び再生アプリの仕様に準拠                |
| 対応デジタル   | USB入力端子を搭載したデジタルオーディオ機器                         |
| オーディオ機器  | (USB Audio Class 1.1/2.0に準拠)                    |
| 対応ストレージ  | 本製品に接続したUSBストレージ                                |
|          | 本製品と同一ネットワーク上のNAS(exFAT/ext4フォーマット)             |
| インターフェイス | 【前面】                                            |
|          | ・USB-Series A(標準)×2(USBオーディオ機器、USB              |
|          | メモリ接続など)                                        |
|          | 【背面】                                            |
|          | ・USB-Series A(標準)×2(USBオーディオ機器、USB              |
|          | メモリ、マウス/キーボード接続など)                              |
|          | ・USB-Series B (micro) x 1 本製品では使用しません。          |
|          | Raspberry Pi Compute Module 3 F/W更新用            |
|          | ・micro-SDカードスロット×1(Volumio2 / RoonReady /       |
|          | ReneAudio等インストール溶micro-SDカード挿入田)                |
|          |                                                 |
|          | ・HDMIx1(PCディフプレイ/TV培結田)                         |
|          | $DC\lambda \pm (DC+5)/(3\Delta)$                |
| スイッチ     | Standby/Shutdown $74 \% \pm$                    |
|          | POW/FR-LED ·木休にDC+5//が供給されると占灯                  |
|          | Act-LED : microSDへのアクセス時に占灯                     |
|          | Sht dwn-LED · Shutdownプロセス実行時に占灯                |
| 雷源雷圧     | ACアダプターより給雷(5 $V/3A$ FIA.J雷圧区分2プラグ使用)           |
|          | 温度: $0 \sim 55$ 温度: $20 \sim 80\%$ (ただし結露しないこと) |
| 外形寸法     |                                                 |
| 重量       | 約600g                                           |
|          | RAL-NWT01本体                                     |
|          | ACアダプター(5V/3A 変換アダプター付属)                        |
|          | microSDカード (Volumio2インストール済)                    |
|          | マニュアル 保証書                                       |
| 保証期間     |                                                 |
| 生産地      | 本体:日本 梱包:日本                                     |

本製品は国内仕様となっており、海外での保守、およびサポートはおこなっておりません。

本製品を廃棄するときは地方自治体の条例に従ってください。条例の内容については各地方自治体に お問い合わせください。

製品改良のため、予告なく外観または仕様の一部を変更することがあります。

本製品の保証や修理に関しては、添付の保証書に記載されております。必ず内容をご確認の上、大切に 保管してください。

## RAL-NWT01 質問用紙

http://www.ratocsystems.com/services/repair/contents.html

ラトックシステム株式会社 サポートセンター宛 FAX:06-6633-8285 お手数ですが、拡大コピーの上必要事項を記入して、FAXでお送りください。 氏名 会社·学校 法人登録の方のみ 部署·所属 法人登録の方のみ 住所 FAX TEL メールアドレス 製品型番 シリアル番号 RAL-NWT01 購入店名 購入年月日 パソコン機種 メーカー名 型番 使用OS Windows 10 8.1 64ビット版 Mac Mac OS X (Ver スマホ/タブレット メーカー名 型番 使用OS iOS (Ver Android (Ver USBオーディオ機器 メーカー名 型番 質問内容 添付資料 提供いただいたお客様の個人情報は、サポート目的のみに使用し、他の目的には使用しません。 弊社の個人情報取り扱いに関する詳細は、弊社ホームページをご覧ください。 http://www.ratocaudiolab.com/privacy.

(第1.0版)